## \$5600系列交换机单备份组VRRP的配置

## 一、组网需求:

主机A把交换机A和交换机B组成的VRRP备份组作为自己的缺省网关,访问Internet上的主机B。正常情况下,交换机A做Master,交换机B做Backup,并且允许抢占。5 设备相关接口连接,地址使用情况如下表所示:

| 交换机   | 与Host A相连<br>的以太网端口 | VLAN接口IP地址      | 交换机在备份组<br>中的优先级 | 抢占方式 |
|-------|---------------------|-----------------|------------------|------|
| LSW-A | GE 1/0/6            | 202.38.160.1/24 | 110              | 允许抢占 |
| LSW-B | GE 1/0/5            | 202.38.160.2/24 | 100 (缺省值)        | 允许抢占 |

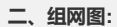

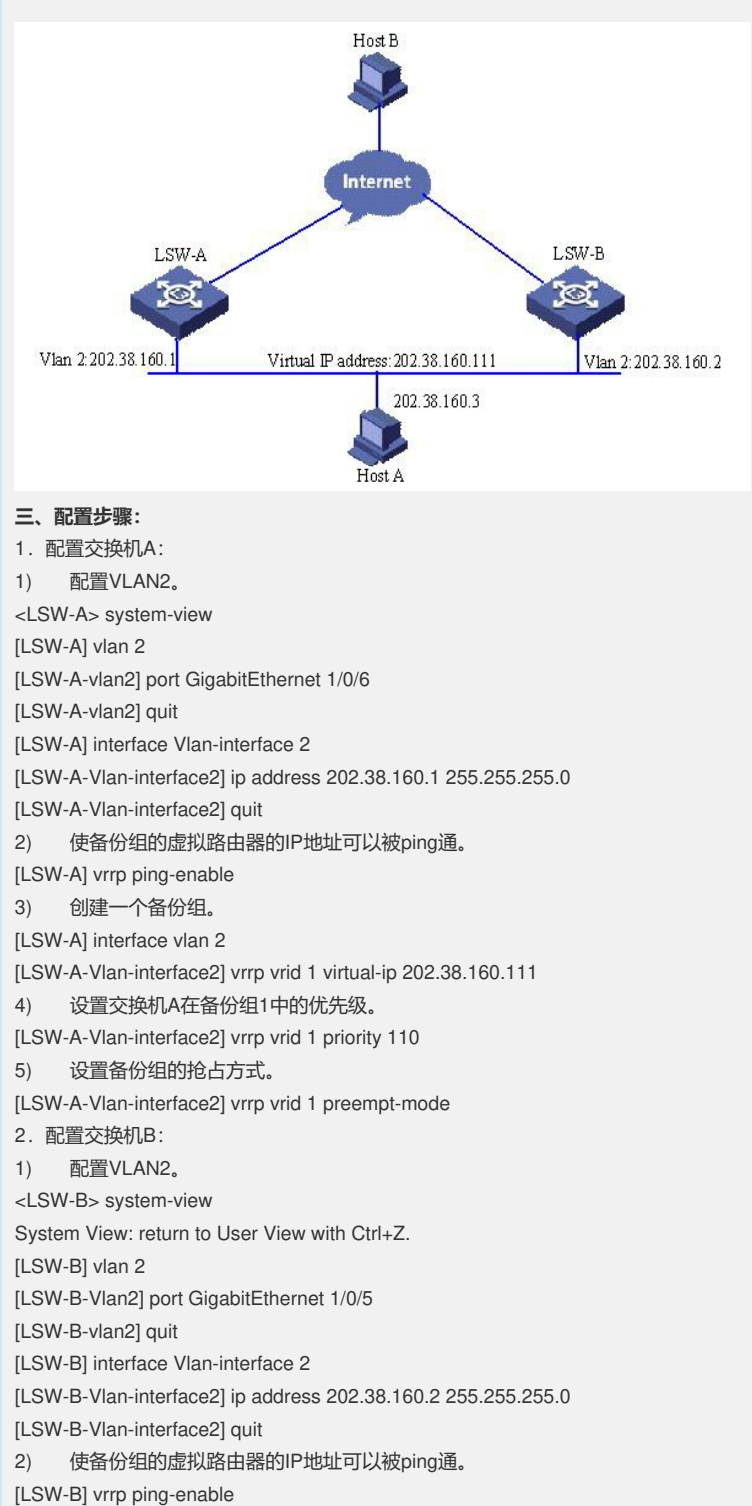

3) 创建一个备份组。
[LSW-B] interface vlan 2
[LSW-B-Vlan-interface2] vrrp vrid 1 virtual-ip 202.38.160.111
4) 设置备份组的抢占方式。
[LSW-B-Vlan-interface2] vrrp vrid 1 preempt-mode
主机A将缺省网关设为202.38.160.111。
正常情况下,交换机A行使网关的职能,当交换机A关机或出现故障,交换机B将接替
行使网关的职能。

设置抢占方式的目的是当交换机A恢复工作后,能够继续成为Master行使网关的职能

## 四、配置关键点:

本案例还适用于H3C S3600、S3610、S5510系列交换机。